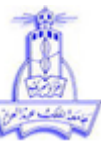

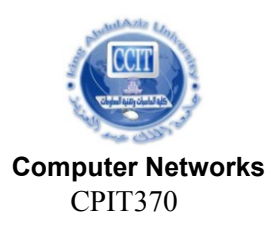

#### King Abdul-Aziz University Faculty of Computing and Information Technology Department of Information Technology

# Lab 5 Building Small Network Topology

## Lab Instructor: Akbar Badhusha MOHIDEEN

#### **Objectives:**

The objective of this lab is to build small network topology with a router and two switches using CISCO Packet Tracer. The students will have practice to router configuration and PC configuration.

### Outline of this lab:

- 1. Building small network topology with two networks using Packet Tracer.
- 2. Verifying the connectivity between the networks
- 3. Assignment: Building a network topology with 4 networks

#### **Activity Outcomes**

At the end of this lab the student will be able to

Build a small network topology with a router using the packet tracer

| Lab ' | Tasks |
|-------|-------|
|-------|-------|

| ✤ IP addr | esses: |
|-----------|--------|
|-----------|--------|

| Device | Interface | IP address   | Subnet mask   | Gateway      |
|--------|-----------|--------------|---------------|--------------|
|        | Fa0/0     | 192.168.10.1 | 255.255.255.0 |              |
| Router | Fa0/1     | 192.168.20.1 | 255.255.255.0 |              |
| PC1    | NIC       | 192.168.10.2 | 255.255.255.0 | 192.168.10.1 |
| PC2    | NIC       | 192.168.10.3 | 255.255.255.0 | 192.168.10.1 |
| PC3    | NIC       | 192.168.20.2 | 255.255.255.0 | 192.168.20.1 |
| PC4    | NIC       | 192.168.20.3 | 255.255.255.0 | 192.168.20.1 |

#### **Solution** Build a small network topology with a router and two switches.

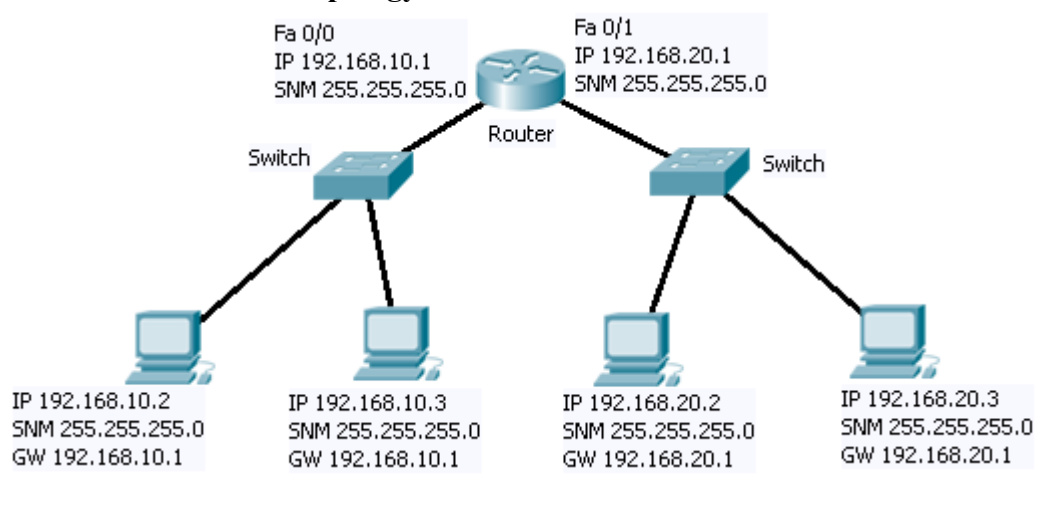

# **Configure PCs and Router:**

# Configure the PCs with IP addresses.

- 1. To do this, Click on the PC and click on Desktop Tab. In that click on IP configuration. In that window, type the IP address, the subnet mask and the gateway address.
- 2. Repeat this step for all PCs.
- 3. Verify the IP addresses are assigned correctly or not using the command ipconfig in the command window.

```
Configure the Ethernet interfaces of the routers (Gateways):
```

```
Login to the router and use command line interface. Follow the instructions bellow.

Router> enable

Router# configure terminal

Router(config) # interface Fa 0/0

Router(Config - if) # ip address 192.168.10.1 255.255.255.0

Router(Config - if) # description Connection to West LAN

Router(Config - if) # no shutdown

Configure the second interface with the following commands

Router(config - if) # interface Fa 0/1

Router(Config - if) # ip address 192.168.20.1 255.255.255.0

Router(Config - if) # ip address 192.168.20.1 255.255.255.0

Router(Config - if) # ip address 192.168.20.1 255.255.255.0

Router(Config - if) # ip address 192.168.20.1 255.255.255.0

Router(Config - if) # ip address 192.168.20.1 255.255.255.0

Router(Config - if) # ip address 192.168.20.1 255.255.255.0

Router(Config - if) # ip address 192.168.20.1 255.255.255.0

Router(Config - if) # ip address 192.168.20.1 255.255.255.0

Router(Config - if) # ip address 192.168.20.1 255.255.255.0

Router(Config - if) # ip address 192.168.20.1 255.255.255.0

Router(Config - if) # ip address 192.168.20.1 255.255.255.0

Router(Config - if) # ip address 192.168.20.1 255.255.255.0

Router(Config - if) # ip address 192.168.20.1 255.255.255.0

Router(Config - if) # ip address 192.168.20.1 255.255.255.0

Router(Config - if) # ip address 192.168.20.1 255.255.255.0

Router(Config - if) # ip address 192.168.20.1 255.255.255.0

Router(Config - if) # ip address 192.168.20.1 255.255.255.0

Router(Config - if) # ip address 192.168.20.1 255.255.255.0

Router(Config - if) # ip address 192.168.20.1 255.255.255.0

Router(Config - if) # ip address 192.168.20.1 255.255.255.0

Router(Config - if) # ip address 192.168.20.1 255.255.255.0

Router(Config - if) # ip address 192.168.20.1 255.255.255.0

Router(Config - if) # ip address 192.168.20.1 255.255.255.0

Router(Config - if) # ip address 192.168.20.1 255.255.255.0

Router(Config - if) # ip address 192.168.20.1 255.255.255.0

Router(Config - if) # ip address 192.168.20.1 255.255.255.255.0

Router(Config - if) # ip address 192.1
```

```
Router(Config - if) #end
```

**Router# show ip int brief** This command will show the interface is up with the assigned IP address.

## **\*** Verify the connectivity:

Using ping command, verify the connectivity between two networks.

From PC1, enter the command ping 192.168.20.2

If you get replies from the other PC then the connections are correct. If not you may need to check the connections and configurations.